# Оглавление

| Инструкция по проверке ЭП документов, подписанных усиленной неквалифицированной подписью | 1 |
|------------------------------------------------------------------------------------------|---|
| 1. Проверка ЭП в документе                                                               | 1 |
| 1.1. Ручной запуск проверки всех ЭП в документе                                          | 1 |
| 1.2. Ручной запуск проверки одной подписи в документе                                    | 2 |
| 2. Просмотр подробной информации по ЭП                                                   | 4 |
| 2.1 Просмотр сведений о сертификате                                                      | 4 |
| 2.2. Просмотр сертификата лица с правом подписи                                          | 4 |
| 3. Рекомендуемая настройка для работы с документами, подписанными НЭП:                   | 6 |

# Инструкция по проверке ЭП документов, подписанных усиленной неквалифицированной подписью.

## 1. Проверка ЭП в документе

При открытии файла, имеющего ЭП, обычно автоматически проводится подтверждение подписей в документе.

#### 1.1. Ручной запуск проверки всех ЭП в документе

При необходимости провести проверку вручную требуется открыть Панель «Подпись», нажать кнопку «Проверить все».

При этом будет проведена автоматическая проверка всех имеющихся в документе подписей.

| <u>р</u> айл | <u>Редактирование</u> <u>Просмотр</u> <u>Окно</u> <u>С</u> правка |               |                                                                                                    |                                                       |                                  |
|--------------|-------------------------------------------------------------------|---------------|----------------------------------------------------------------------------------------------------|-------------------------------------------------------|----------------------------------|
|              | 🖨 🖂 🖹 🗈 🚺 / 4 🛛 🗗 47,4% 💌 🕅                                       | 2 ×           | Заполнить и подписать Ко                                                                                                    | омментарии                                            | Дополнительно                    |
| 1            | Подписано, все подписи действительны.                             |               |                                                                                                    | 5                                                     | 💋 Панель "Подпись"               |
| 23           | Подписи                                                           | •             | CHEROPEKALIKE JAND<br>KORTPAKT 7504000421740179                                                                                                    | SPECIFICATION 33476<br>CONTRACT 75-WEIM217            | (n. 1. m. 1.<br>1917)            |
| 1            |                                                                   | Проверить все | Arts manufastas competences 21-10-2016                                                                                                    | Signing date of specification<br>Contract/your EXPORT | 21-00-2016                       |
| -            | T - Beo. 1: Подписан                                              |               | Bpcaant: Dylaroos acampus of acros 'Caspran'                                                                                                    | Seller: PAO Sevenal                                   |                                  |
|              | Parameter a statement 1                                           |               | Boxymann.m., Sevenda Report Contril                                                                                                    | Bayer: Sevendal Export Oxbit                          |                                  |
| 2            | газличные изменения; 1                                            |               | Страна назначения: Турон                                                                                                    | Country of destination: Tata                          | *                                |
|              | 🗄 🥪 Вер. 2: Подписан                                              |               | Anteriopenante                                                                                                    | Lionese                                               |                                  |
| 2            | STARS CONCERNS                                                    |               | Tpefyrma                                                                                                    | HeaNa Required                                        |                                  |
| _            |                                                                   |               | Kanad operators TOSCILIE PROFIL VE SAC                                                                                                    | Via trade company: TOICEL                             | IK PROFIL VE SAC                 |
|              |                                                                   |               | Bospolencas: TORCILLE PROFIL VESAC INDUSTRIES AS                                                                                                    | Rel wer: TOSCILIK PROFIL                              | VESAC INDUITING A.S.             |
|              |                                                                   |               | Назначение повара :                                                                                                    | End use:                                              |                                  |
|              |                                                                   |               | . Станция каларизми                                                                                                    | Station of deviluation:                               |                                  |
|              |                                                                   |               | 1988H MOPIOPT CIE (REMA METAUL)                                                                                                    | 100814 MORPORT SPR-NEVA                               | MITALL                           |
|              |                                                                   |               | Expr or yourself increase MOPDOPT (TE (HERA METALE))                                                                                                    | Bayr as you make menous MO                            | PORT SPIE (NEVA METALL)          |
|              |                                                                   |               | Berganwanak space: AltOBO (NCL)                                                                                                    | Border point: AV70V0-0X3                              | 70                               |
|              |                                                                   |               | Course 107% a tempter 10 same, pa or per                                                                                                    | W Reserved to the Open account                        | 190% within 10 days from date of |
|              |                                                                   |               | Here 150 is mere                                                                                                    | 113 78. Price USD                                     |                                  |
|              |                                                                   |               | Concentration and a state 201                                                                                                    | Time of academian Dates in                            | 2014                             |
|              |                                                                   |               | Срем поставляя                                                                                                    | Time of delivery:                                     | 22020                            |
|              |                                                                   |               | Januarys 2016 - Sumps 2017 (05.12 2016 - 51.01 2017)                                                                                                    | December 2016 - January 2017 (0)                      | 12.2014 - HI dt 2017)            |
|              |                                                                   |               | Cpres on companyers are as a contract of the contract of the c | Latest date of release (signing                       | k 1012.2014                      |
|              |                                                                   |               | Hers entrypymase 1506 Cause, TELKEI (12),                                                                                                    | Workshop: 15th BOF Mill,                              |                                  |
|              |                                                                   |               | Balance appreciate and the app in characterity                                                                                                    | Full name of the material acc                         | to standart:                     |

При наличии проблем при проверке ЭП по причине отсутствия сертификатов в надежных источниках (см. рисунок ниже) необходимо провести добавление корпоративных сертификатов надежные источники (см. <u>раздел 3</u> этой инструкции). Если проблема сохраняется после проведения настройки, это означает, что сертификат, с помощью которого подписывался документ, издан не корпоративным УЦ Северстали.

| Файл | <u>Редактирование</u> <u>Просмотр</u> <u>Qкно</u> <u>⊆правка</u>                                                                                                    |    |                                                                                                    |                                                                               |                                                                                                    |                                                                           |                              |                                                                                          |                                                                                                    |                                    |
|------|----------------------------------------------------------------------------------------------------|----|----------------------------------------------------------------------------------------------------|-------------------------------------------------------------------------------|----------------------------------------------------------------------------------------------------|---------------------------------------------------------------------------|------------------------------|------------------------------------------------------------------------------------------|----------------------------------------------------------------------------------------------------|------------------------------------|
| 8    | 🖶 🖂 🔹 🕃 1/4 💭 🛖 449% 🕶 🔛 🧐 🦻 🕼                                                                                                    | 14 | Заполнит                                                                                                    | ь и по                                                                        | дписать                                                                                                    | Kor                                                                       | ммента                       | рии Д                                                                                    | Цополнит                                                                                                    | сльн                               |
| -    | По крайней мере в одной подлиси имеются проблемы.                                                                                                    |    |                                                                                                    |                                                                               |                                                                                                    |                                                                           |                              | <b>1</b>                                                                                 | Панель "По                                                                                                    | дпись                              |
| 1    | Подписи                                                                                                    | Г  | 1                                                                                                    |                                                                               |                                                                                                    |                                                                           |                              |                                                                                          |                                                                                                    |                                    |
| (Th  | Проверить все                                                                                                    |    |                                                                                                    | DADA MALA                                                                     | ED-                                                                                                    |                                                                           | FOR CHEMIC                   | AL COMPOSITIO                                                                            | N                                                                                                    |                                    |
| 0    | Вид Вер. 1: Подликан<br>Денствительность подлики неизвестны:<br>Данные Документ с момента подликания не были изменены                                                                                       |    | C<br>MON 4.00<br>MAX 1.08                                                                                                    | # 98                                                                          | 8 P                                                                                                    | 08 M<br>1,08 1,0                                                          | 07 AL<br>4,689<br>4.11 6,969 | MD X<br>400 400                                                                          |                                                                                                    |                                    |
| 43   | Личность подписавшего не установлена, так как он не включен в слисок<br>надежных сертификатов и ни один из его родительских сертификатов не<br>вялеется надежных сертификатов<br>⊡ Седеника и подписавшего. | Ļ  | age beauti                                                                                                    |                                                                               | Paregu 0                                                                                                    |                                                                           |                              | arme)                                                                                    |                                                                                                    |                                    |
|      | Последняя проверка: 2016.12.02 14:38:00 +03'00'                                                                                                    |    |                                                                                                    |                                                                               |                                                                                                    | en ignormeterd i                                                          | a metric systemi             |                                                                                          | · · · ·                                                                                                    | • •                                |
|      | Поле: Signature2 на странице 4                                                                                                    |    |                                                                                                    | Mapa                                                                          | Taxaban, (es)                                                                                                    | Hayam, )ou                                                                | Area, test                   | But yourserver a                                                                         | Bark (MI)                                                                                                    |                                    |
|      | Шелкните, чтобы просмотреть эту версию                                                                                                    | 4  |                                                                                                    | Gai                                                                           | Thickness, Immi                                                                                                    | Width, Immi                                                               | Longth, Immi                 | Package molght,<br>(MT)                                                                  | Tend, (MD)                                                                                                    |                                    |
|      | Различные изменения: 1                                                                                                    |    | 10                                                                                                    | NU-SIB                                                                        | 34.8-84                                                                                                    | 1889                                                                      | 10000                        | man (A                                                                                   | 6851-5×1%                                                                                                    |                                    |
|      | B 4 Rep. 2: Boanwran                                                                                                    |    | here                                                                                                    |                                                                               | an at some                                                                                                    |                                                                           | Type: elde MT-5              | 1996                                                                                     |                                                                                                    |                                    |
|      | Действительность поллиси неизвестна:                                                                                                    |    | Typicasana a more                                                                                                    | -                                                                             |                                                                                                    |                                                                           | Requirement for              | Albert .                                                                                 |                                                                                                    | _                                  |
|      | Ланина Лохолият с молента полтисания на были изменены                                                                                                    |    |                                                                                                    | Anyone                                                                        |                                                                                                    | M08 +                                                                     | -                            | Alaread 100%                                                                             | chanting of data to fee                                                                                                    |                                    |
|      | Личность подписавшего не установлена, так как он не включен в список надежных сертификатов и ни                                                                                                    | Ľ  |                                                                                                    | Chapters we<br>we work of<br>any series                                       | enter postore an<br>potel form period                                                                                          | pa Oliciaandra<br>11<br>aprilio ar                                        |                              | Buiging with<br>a to indicate<br>chamber or                                              | enall radius on top, whi<br>Dry as while attors at his<br>thing on long samon at his                                                      | it have<br>generate<br>to of shall |
|      | Время подписи указывается в соответствии с данными часов на компьютере подписавшего.<br>В Сведения о подписи<br>Послеаная посветки: 2016.12.02.14/39:21 +032001                                             |    |                                                                                                    | Contractor<br>Contractor<br>Contractor<br>Contractor<br>Contractor            | CPUTTOCHER                                                                                                    | TPYSICX                                                                   |                              | Chine will be<br>reading > 6<br>metric data<br>metric data<br>metric and b               | anopted only for arrest<br>dr. For quality of solito<br>will not be anopted at<br>COOR most default of<br>article functions, dag          | 1.4                                |
|      | Поле: Signature3 на странице 4<br>Щелкните, чтобы просмотреть эту версию                                                                                                    |    |                                                                                                    | Carlie pro<br>mapping<br>carlie a tra<br>Carlie pro<br>argentica<br>dipeteras | ине полтанатися б<br>тися дефиктив Теор<br>«Транутацина на на<br>и портана должно Т<br>ине Теор потона и<br>нами теор Тео долж | en<br>Typenes, en compo<br>nagernass agene<br>Tarto i anoma<br>manes a al |                              | The state shall<br>indusin. The se<br>Because works<br>shall be remove<br>sharped into a | The supplied from of any<br>million, flow and France from<br>of the data during two<br>out, fields duel for multi-<br>densiting furnasion | artes<br>taile<br>A comp<br>uite   |
|      |                                                                                                    |    | Ymeness s experts                                                                                                    |                                                                               |                                                                                                    |                                                                           | Parking and mark             | ung .                                                                                    |                                                                                                    |                                    |
|      |                                                                                                    |    | Anna and a state of the state of the state o | 10128-01                                                                      | (8852)                                                                                                    |                                                                           | Frits surling                | G10L01 (4                                                                                | 60)                                                                                                    |                                    |
|      | · · · ·                                                                                                    |    | Napagena                                                                                                    | Canagira                                                                      |                                                                                                    |                                                                           | Mething                      | Nesled .                                                                                 | a Mahani a Anto                                                                                                    |                                    |

# 1.2. Ручной запуск проверки одной подписи в документе

В документе требуется найти и выбрать щелчком мыши подпись, которая требует проверки.

| 26   | 90,3%                                                             | · an an an                                                                  | олнить и подписать                                        | Комментарии                    | Дополнительно                               |
|------|-------------------------------------------------------------------|-----------------------------------------------------------------------------|-----------------------------------------------------------|--------------------------------|---------------------------------------------|
| 🤣 па | одписано, все подписи действительны                               | •0                                                                          |                                                           | Ę                              | 💋 Панель "Подпись"                          |
| 2    | Треб. дата поставки ССЭ                                           | 01.2017                                                                     | Delivery date                                             | 01.2017                        |                                             |
| 2    | coazan Nwyna 8. F., 21,10.2016                                    | 33470                                                                       | 2                                                         |                                | 311169917                                   |
| 2    | Подписи сторон:                                                   | Подписано цифровой                                                          | Signs of part:                                            | Cit<br>Distal un               | P 4 x2 4<br>terschrieben von                |
| L    | ПРОДАВЕЦ<br>THE SELLER                                            | Дата: 2016.10.21                                                            | TIOKYTIATE, L                                             | Онын X<br>Дейст                | пс.11.27 095852 +01 07<br>вительная подпись |
|      | Период поставки может быть и.п<br>гарантировании заказа до указан | 16:12:08 +03'00'<br>юлнен только при Финансовом<br>ного срока подтверждения | Time of delivery is guarar<br>than latest date of release | nteed in case of spec's s<br>e | igning no later                             |

В открывшемся окне просмотреть результат проверки подписи и его подробное описание.

|                                                                                                    | СЕРТИФИЦИРОВАЛ подпись                                                                                                    |
|----------------------------------------------------------------------------------------------------|----------------------------------------------------------------------------------------------------|
| езультат проверки подписи                                                                                                    | Время подписи: 2016/11/07 11:58-52 +03:00'<br>Сводка проверки на действительность<br>Документ не был изменен с момента подписания.<br>Завелитель разления заполнение фольмы подпись и комментипосание                                                                       |
| СЕРТИФИЦИРОВАЛ подпись<br>как деиствительную.<br>- Документ не был изменен с момента подписания.<br>- Удостоверение подписавшего действительно. | данного документа. Все другие изменения запрещены.<br>Удостоверение подписавшего действительно.<br>Время подписи указывается в соответствии с данными часов на<br>компьютере подписавшего.<br>Проверка подписи выполнена:<br>2016/11/07 11:58:52 +03'00' (время подписания) |
| Свойства подписи                                                                                                    | Сведения о лице с правом подписи<br>Путь от сертификата подписавшего к сертификату эмитента успешно<br>создан.<br>Сертификат подписавшего действителен и не отозван.<br>Показать сертификат лица с правом подписи                                                           |

При наличии проблем при проверке ЭП по причине отсутствия сертификатов в надежных источниках (см. рисунок) необходимо провести добавление корпоративных сертификатов надежные источники (см <u>раздел 3</u> этой инструкции).

|                                                                                                    | Свойства подписи                                                                                                    |
|----------------------------------------------------------------------------------------------------|----------------------------------------------------------------------------------------------------|
|                                                                                                    | Действительность подписи НЕ УСТАНОВЛЕНА.<br>Время подписи: 2016/11/07 11:58:52 +03'00'<br>Сводка проверки на действительность<br>Документ не был изменен с момента подписания. |
| Результат проверки подписи                                                                                                    | Заверитель разрешил заполнение формы, подпись и комментирование<br>данного документа. Все другие изменения запрещены.                                                          |
| Действительность подписи НЕ УСТАНОВЛЕНА.<br>- Документ не был изменен с момента подписания.<br>- Личность подписавшего не установлена, так как он не включен в список | Личность подписавшего не установлена, так как он не включен в список<br>надежных сертификатов и ни один из его родительских сертификатов не<br>является надежным сертификатом. |
| надежных сертификатов и ни один из его родительских сертификатов не является надежным сертификатом.                                                                   | Время подписи указывается в соответствии с данными часов на компьютере подписавшего.                                                                                           |
|                                                                                                    | Проверка подписи выполнена:<br>2016/11/07 11:58:52 +03'00' (время подписания)                                                                                                  |
| Свойства подписи Закрыть                                                                                                    | Сведения о лице с правом подписи                                                                                                    |
|                                                                                                    | Путь от сертификата подписавшего к сертификату эмитента успешно<br>создан.                                                                                                    |
|                                                                                                    | Проверка на аннулирование не выполнена.                                                                                                    |
|                                                                                                    | Показать сертификат лица с правом подписи                                                                                                    |
|                                                                                                    | <u>До</u> полнительные свойства <u>П</u> роверить подпись <u>З</u> акрыть                                                                                                    |

# 2. Просмотр подробной информации по ЭП

Для получения подробной информации о сертификатах, используемых для подписи, необходимо зайти в окно программы просмотра сертификатов.

#### 2.1. Просмотр сведений о сертификате

Через панель «Подпись»: панели развернуть строку с интересующей подписью и выбрать пункт «Сведения о сертификате» (рис.).

| 2 AL    | MP_STCLph1 - Adobe Meader                                                                                                    |                                                                 |                                                                               |                                                              |                      |                     |
|---------|----------------------------------------------------------------------------------------------------|-----------------------------------------------------------------|-------------------------------------------------------------------------------|--------------------------------------------------------------|----------------------|---------------------|
| Rollin  | Редактирование Просмотр Дхно Справка                                                                                                    |                                                                 |                                                                               |                                                              |                      |                     |
|         | 🖶 🖂 🔹 🕘 📲 /4 😑 🛨 98.15 🔹 📘                                                                                                    |                                                                 |                                                                               | Заполнить и подписать                                        | Комментарии          | Дополнительн        |
| -       | Подписано, все подписи действительны.                                                                                                    |                                                                 |                                                                               |                                                              |                      | 💯 Reverse Thegeneou |
| 1       | Bagance (1)                                                                                                    |                                                                 |                                                                               |                                                              |                      | Панкль              |
| D       | Er Rocepurs sce<br>8 ∉ Begs 1: Regnuccar                                                                                                    | esignar. Pergins 8. F., 21.10.2016                              | 2047                                                                          | i.                                                           |                      | ALLENG?             |
| 0<br>43 | Подпись дойствительна:<br>Данные Документ с момента подписания не были иом<br>Удостверение подписанието дойствитолино<br>Всема пология обържатся с усответствии с лакована                                                          |                                                                 |                                                                               |                                                              | c                    | 7 * m *             |
|         | Деа подчиси не вслючен LTV, прок действия истекает 2<br>Сведения о подписи                                                                                                    | Подписи стороя:                                                 | Подписано цифровой подписью:                                                  | Signs of part:                                               | (hg/s/ a             | derschieben von     |
|         | Nocespear report 2005 12:02 10:01:52 +07:00'<br>None: Signature2 na crpannue 4                                                                                                    | THE SELLER                                                      | Berry 2016 10 21                                                              | THE BUYER                                                    | failure )            | ina nanaksana kanar |
|         | Шалоните, чтобы просмотреть эту персию<br>Различные изможения: 1<br>8 Ф Вер. 2: Подписая                                                                                                    | Период поставки может быть 20<br>гарантировании заказа до указа | 16:12:08 +03:00'<br>полнен топысо при финансовом<br>нного срока подтверждения | Time of delivery is guarantee<br>than latest date of release | ed in case of spec's | signing no later    |
|         | Подпись действительни<br>Данные Документ с молента подписания не были иом<br>Удостоверение подписанието действитольно<br>Время подписи и казывается в соответствии с данными<br>Для подписи и в колочен ТV соок действая истекает 2 |                                                                 |                                                                               |                                                              |                      |                     |
|         | <ul> <li>В Сведения о подписи</li> <li>Последния проекрия: 2016.12.02.10.02.15 +01/00'</li> <li>Поле: Signature? на странице 4</li> </ul>                                                                                           |                                                                 |                                                                               |                                                              |                      |                     |
|         | Шелините, нтобы просмотреть эту нерсию                                                                                                    |                                                                 |                                                                               |                                                              |                      |                     |

#### 2.2. Просмотр сертификата лица с правом подписи

Из подписи: найти и выбрать щелчком мыши требуемую подпись, в открывшемся окне нажать кнопку «Свойства подписи», затем – «Показать сертификат лица с правом подписи»

|                                                                                                    | Cooucida Indonica                                                                                                    |
|----------------------------------------------------------------------------------------------------|----------------------------------------------------------------------------------------------------|
| езультат проверки подписи<br>СЕРТИФИЦИРОВАЛ подпись<br>как действительную.<br>- Документ не был изменен с момента подписания.<br>- Удостоверение подписавшего действительно.<br>Свойства подписи Закрыть | Сертифицировал подписи<br>как действительную.<br>Время подписи: 2016/11/07 11:58:52 +03:00'<br>Сводка проверки на действительность<br>Документ не был изменен с момента подписания.<br>Заверитель разрешил заполнение формы, подпись и комментирование<br>данного документа. Все другие изменения запрещены.<br>Удостоверение подписавшего действительно.<br>Время подписи указывается в соответствии с данными часов на<br>компьютере подписавшего.<br>Проверка подписи указывается в соответствии с данными часов на<br>компьютере подписавшего.<br>Проверка подписи выполнена:<br>2016/11/07 11:58:52 +03:00' (время подписания)<br>Сведения о лице с правом подписи<br>Путь от сертификата подписавшего к сертификату змитента успешно<br>создан. |
|                                                                                                    | Сертификат подписавшего действителен и не отозван.<br>Показать сертификат лица с правом подписи<br>Пополнительные свойства                                                                                                    |

### В программе проверки подписи сертификатов, посмотреть путь сертификации.

Для сертификатов, выданных корпоративным УЦ, возможны следующие пути:

|    |                              | Вариант 1             | Вариант 2             |
|----|------------------------------|-----------------------|-----------------------|
| 1. | Сертификат корневого ЦС      | Severstal Root CA     | Severstal Root CA     |
| 2. | Сертификат промежуточного ЦС | Severstal Internal CA | Severstal External CA |
| 3. | Сертификат сотрудника        | ФИО сотрудника        | ФИО сотрудника        |

Соответственно, при просмотре информации о сертификате сотрудника эмитентом сертификата будут Severstal Internal CA <pki@stalcom.com> JSC Severstal или Severstal External CA <pki@stalcom.com> JSC Severstal:

| The barrier the contraction                                                    |                                                                                                    |
|--------------------------------------------------------------------------------|----------------------------------------------------------------------------------------------------|
| Это диалоговое окно позволя<br>соответствуют выбранной заг                     | тет подробно просмотреть сертификат и всю цепочку его выдачи. Показанные подробности<br>писи.                                       |
| Показывать все найденные п                                                     | пути сертификации                                                                                                    |
| <ul> <li>Geverstal Root CA &lt; pki@</li> <li>Geverstal Internal CA</li> </ul> | Сводка Подробно Аннулирование Надежность Стратегии Юридическая информация                                                           |
|                                                                                | Эмитент: Severstal Internal CA <pki@stalcom.com><br/>JSC Severstal</pki@stalcom.com>                                                |
|                                                                                | Срок действия с: 2016/04/21 09:43:42 +03'00'                                                                                        |
|                                                                                | Срок действия до: 2019/04/21 09:43:42 +03'00'                                                                                       |
|                                                                                | Предполагаемое использование: Digital Signature, Non-Repudiation, Ключи шифрования,<br>Шифровать документ, Защита электронной почты |
| Программа просмотра сертифика                                                  | атов                                                                                                    |
| Это диалоговое окно позволя<br>соответствуют выбранной заг                     | нет подробно просмотреть сертификат и всю цепочку его выдачи. Показанные подробности<br>писи.                                       |
| 🔲 🗍 оказывать все найденные г                                                  | пути сертификации                                                                                                    |
| Severstal Root CA < pki@:<br>Severstal External CA                             | Сводка Подробно Аннулирование Надежность Стратегии Юридическая информация                                                           |
|                                                                                |                                                                                                    |
|                                                                                | Severstal Export GmbH                                                                                                    |
|                                                                                | Эмитент: Severstal External CA <pki@stalcom.com></pki@stalcom.com>                                                                  |
|                                                                                | JSC Severstal                                                                                                    |
|                                                                                | Срок действия с: 2015/10/13 10:51:55 +03'00'                                                                                        |
|                                                                                | Срок действия до: 2018/10/12 10:51:55 +03'00'                                                                                       |
|                                                                                | Предполагаемое использование: Digital Signature, Non-Repudiation, Ключи шифрования,<br>Шифровать документ, Защита электронной почты |

При просмотре сертификатов Промежуточных ЦС эмитентом в любом случае будет Severstal Root CA <pki@stalcom.com> JSC Severstal.

Чтобы убедиться, что сертификат Корневого СЦ не подменен, можно проверить его серийный номер. Серийный номер Severstal Root СА должен быть 72 2D 76 1E A4 4B 42 A2 42 07 AB 3F A5 13 C7 4C.

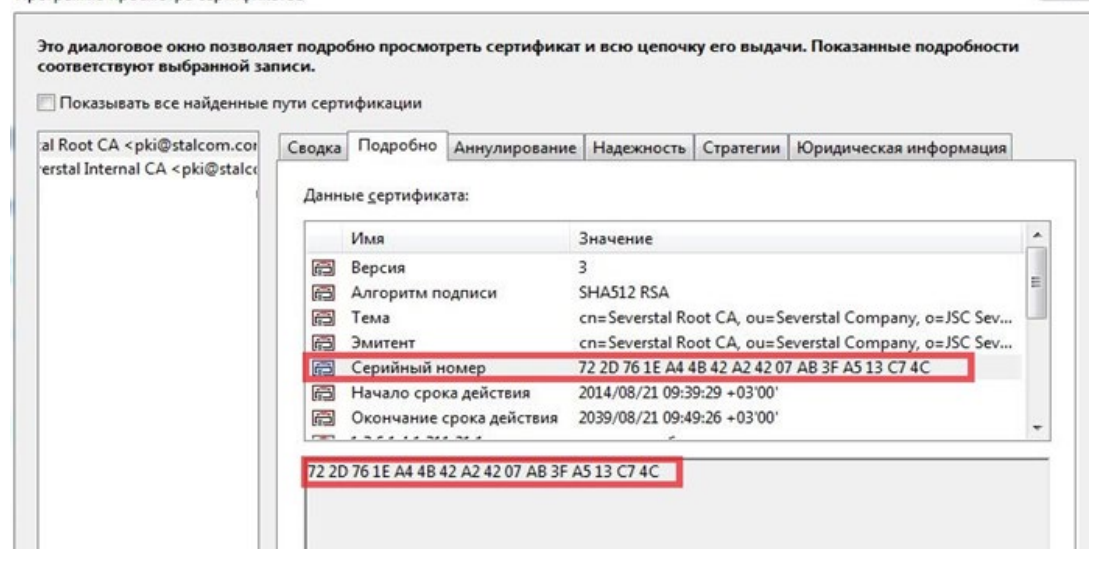

## 3. Рекомендуемая настройка для работы с документами, подписанными НЭП:

Для установки доверия всем подписям, созданным на основании сертификатов, изданных корпоративным УЦ необходимо:

- 3.1. Скачать по ссылке <u>http://pki.stalcom.com/files/602/root%20CA.cer</u> сертификат корневого УЦ.
- 3.2. Открыть подписанный документ через Adobe Reader.

3.3. Выбрать пункт меню Редактирование - Установки

| ALT ALT | MP_STL_1_pdf = Adobe | Reader                    |                    |                                               |              |                  |                           |       |         | _ گر      | x   |
|---------|----------------------|---------------------------|--------------------|-----------------------------------------------|--------------|------------------|---------------------------|-------|---------|-----------|-----|
| Файл    | Редактирование П     | росмотр Окно Справка      |                    |                                               |              |                  |                           |       |         |           | ×   |
| B       | Отменить             | Ctrl+Z                    | 98,1% -            | ┨ 🕅   😑 🖙   💽                                 |              | Заполнить и по   | дписать Коммента          | рии   | Допо    | олнитель  | ыно |
|         | 🖓 По <u>в</u> торить | Shift+Ctrl+Z              |                    |                                               |              |                  |                           |       |         |           |     |
| 1       | Выр <u>е</u> зать    | Ctrl+X                    |                    |                                               |              |                  |                           | 5     | 💋 Пане  | ль "Подпи | сь" |
|         | 🔄 Копидовать         | Ctrl+ C                   |                    |                                               |              |                  |                           | _     |         |           | ٦.  |
| L.      | Вставить             | Ctrl+V                    | <b>4 b</b>         |                                               |              |                  |                           | Стр   | 1 #     | з 4       |     |
| n n     | ⊻далить              |                           | Проверить все      | СПЕЦИФИКАЦИЯ 33470                            |              | SPECIFICATION    | ON 33470                  |       |         |           |     |
|         | Выделить все         | Ctrl+A                    | severstal.com>     | KOHTPAKT 756/00186217-60179                   |              | CONTRACT 7       | 56/00186217-60179         |       |         |           |     |
| B       | Снять выделение      | shift+Ctrl+A              |                    | Дата подписания спецификации: 21-10-2016      |              | Signing date of  | specification: 21-10-2016 |       |         |           |     |
|         | Копировать файл      | п в буфер о <u>б</u> мена | ния не были изм    | Тип контракта: ЭКСПОРТ                        |              | Contract type:   | EXPORT                    |       |         |           | 11  |
| 492     | 🝙 Сдедать снимок     |                           | ительно            | Продавел: Публичное акционерное общество "Сев | ерсталь"     | Seller: PAO Sev  | erstal                    |       |         |           | 1   |
|         | Проверка правог      | писани <u>я</u>           | ствии с данными    | -Francis - Francis                            | •            |                  |                           |       |         |           |     |
|         | 🔍 Найти              | Ctrl+F                    | _иствия истекает 2 | Покупатель: Severstal Export GmbH             |              | Buyer: Severstal | Export GmbH               |       |         |           |     |
|         | Расширенный по       | риск Shift+Ctrl+F         | +03'00'            |                                               |              | ~                |                           |       |         |           |     |
|         | Защита               |                           | - 1                | Страна назначения: Турция                     |              | Country of dest  | mation: Turkey            |       |         |           |     |
|         | Анализ               |                           | <u>но</u>          | Лицензирование                                |              | License          |                           |       |         |           |     |
|         | Дополнительная       | разметка                  |                    | Требуется                                     | Нет          | :/No             | Required                  |       |         |           |     |
|         | Установ <u>к</u> и   | Ctrl+K                    | s.Mack@seversta    | Канал продвижения: TOSCELIK PROFIL VE SA      | c            | Via trade comp   | anv: TOSCELIK PROFIL VE   | E SAC |         |           |     |
|         | Данные               | Документ с момента подп   | сания не были изм  | • • • • • • • • • • • • • • • • • • • •       |              |                  |                           |       |         |           |     |
|         | Удостов              | ерение подписавшего дейс  | твительно          | Потребитель: TOSCELIK PROFIL VE SAC ENDU      | ISTRISI A.S. | End user: TOSC   | ELIK PROFIL VE SAC END    | USTRI | SI A.S. |           |     |

3.4.В открывшемся окне выбрать пункт Подписи, в разделе «Удостоверения и надежные сертификаты» нажать кнопку «Подробнее...»

| Категории:                       |                                                                               |             |
|----------------------------------|-------------------------------------------------------------------------------|-------------|
| Put crosumu                      | Цифровые подписи                                                              |             |
| Bo sect array                    | Создание и оформление                                                         |             |
| Логоменты                        |                                                                               |             |
| Комментирование                  | <ul> <li>Параметры управления для создания подписи</li> </ul>                 | Подробнее   |
| Основные                         | <ul> <li>Параметры оформления подписей в документе</li> </ul>                 |             |
|                                  |                                                                               |             |
| 3D и Мультимедиа                 | Проверка                                                                      |             |
| JavaScript                       | 11                                                                            |             |
| Диспетчер доверия                | <ul> <li>пастроики способа и времени подтверждения подписей</li> </ul>        | Подробнее   |
| Единицы                          |                                                                               |             |
| Защита                           | V                                                                             |             |
| Защита (повышенный уровень)      | удостоверения и надежные сертификаты                                          |             |
| Измерение (2D)                   | • Созлание и управление улостоверениями для полписания                        | (           |
| Измерение (3D)                   | <ul> <li>Управление учетными данными, используемыми для подписания</li> </ul> | в Подробнее |
| Измерение (Geo)                  | . , ,                                                                         |             |
| инспектор                        | V                                                                             |             |
|                                  | з становка отметок времени в документе                                        |             |
| Мильтичения (унаслед )           | <ul> <li>Настройки сервера отметок времени</li> </ul>                         |             |
| Надежная мультимедиа (унас дед.) |                                                                               | Подробнее   |
| Подписи                          |                                                                               |             |
| ПОИСК                            |                                                                               |             |
| Правописание                     |                                                                               |             |
| Расширенный доступ               |                                                                               |             |
| Рецензирование                   |                                                                               |             |
| Учетные записи электронной почты |                                                                               |             |
| Формы                            |                                                                               |             |
| Чтение                           |                                                                               |             |
| Язык                             |                                                                               |             |
|                                  |                                                                               |             |
|                                  |                                                                               |             |
|                                  |                                                                               |             |

#### 3.5. В открывшемся окне перейти на раздел Надежные сертификаты, нажать кнопку «Импорт»

| 🔒 Параметры цифрового удо                        | стоверения и надежного сертификат                                                                                                    | a                                                                        | l                                                                 | ×  |  |  |
|--------------------------------------------------|----------------------------------------------------------------------------------------------------|--------------------------------------------------------------------------|-------------------------------------------------------------------|----|--|--|
| Нифповые удостоверен<br>и полнование удостоверен | 🥖 Изменить надежность  🦱                                                                                                    | Импорт <i> i</i> Экспорт 🚡 Свед                                          | ения о сертификате 🛛 Удалить                                      |    |  |  |
| Надежные сертификать                             | Имя                                                                                                    | Эмитент сертификата                                                      | Срок действия                                                     | -  |  |  |
|                                                  | - BNL S.p.A. Corporate Firma                                                                                                    | - BNL S.p.A. Corporate Firma                                             | 2014.09.30 23:59:59 Z                                             |    |  |  |
|                                                  | - Firma Digit. AIPA Cons. Portale S                                                                                                    | - Firma Digit. AIPA Cons. Portale                                        | 2013.09.09 10:18:49 Z                                             |    |  |  |
|                                                  | - Firma digitale - Molise Dati                                                                                                    | - Firma digitale - Molise Dati                                           | 2013.09.08 10:15:41 Z                                             |    |  |  |
|                                                  | - Firma Digitale AIPA - Ascoli Piceno                                                                                                    | - Firma Digitale AIPA - Ascoli Pice                                      | 2013.09.08 09:24:27 Z                                             |    |  |  |
|                                                  | - Firma Digitale AIPA - Provincia di                                                                                                    | - Firma Digitale AIPA - Provincia                                        | 2013.09.05 08:15:51 Z                                             |    |  |  |
|                                                  | - Firma Digitale Banca Agrileasing                                                                                                    | - Firma Digitale Banca Agrileasing                                       | 2013.09.05 10:06:20 Z                                             |    |  |  |
|                                                  | - Firma Digitale Comune di Bologna                                                                                                    | - Firma Digitale Comune di Bolog                                         | 2013.09.09 12:42:41 Z                                             |    |  |  |
|                                                  | - Firma Digitale Intersiel S.p.A.                                                                                                    | - Firma Digitale Intersiel S.p.A.                                        | 2013.09.05 08:41:17 Z                                             |    |  |  |
|                                                  | - Firma Digitale Provincia di Camp                                                                                                    | - Firma Digitale Provincia di Cam                                        | 2013.09.05 09:55:26 Z                                             | -  |  |  |
|                                                  | [                                                                                                    |                                                                          |                                                                   |    |  |  |
|                                                  | Управление моими над                                                                                                    | ежными сертификатами                                                     |                                                                   |    |  |  |
|                                                  | Это список належных серг                                                                                                    | ификатов, доступных для ис                                               | пользования на данном компьютере.                                 |    |  |  |
|                                                  | Для каждой цифровой подп<br>подлинности.                                                                                                    | иси, включенной в сертифика                                              | ат, производится проверка                                         |    |  |  |
|                                                  | Используйте команду Измен<br>выполнять с документом, п                                                                                                    | нение правил доверия для указ<br>одписанным с использование              | ания операций, которые разрешено<br>м конкретного сертификата.    |    |  |  |
|                                                  | Используйте команду Импорт для добавления надежных сертификатов в свой список. Команда<br>Экспорт служит для предоставления другим пользователям общего доступа к сертификату. |                                                                          |                                                                   |    |  |  |
|                                                  | Команда Сведения о сертиц<br>конкретном сертификате. К<br>сертификатов.                                                                                                    | <i>рикате</i> служит для просмотра<br>оманда <i>Удалить</i> позволяет уд | а дополнительных сведений о<br>алить сертификат из списка надежны | IX |  |  |
|                                                  |                                                                                                    |                                                                          |                                                                   | -  |  |  |

3.6.В открывшемся окне нажать кнопку «Обзор», выбрать файл сертификата Корневого ЦС (который сохранили в п.1). Затем нажать кнопку «Импорт»

| Имя                                   |                                | E-mail                                         | Удалить           |
|---------------------------------------|--------------------------------|------------------------------------------------|-------------------|
| Severstal Koo                         | it CA                          | pki@stalcom.com                                | <u>О</u> бзор     |
|                                       |                                |                                                | Поиск             |
|                                       |                                |                                                | <u>11000CK</u>    |
|                                       |                                |                                                |                   |
| ертификаты<br>3 данном списке<br>Тема | отображаются сертиф<br>Эмитент | фикаты, связанные с выбранным<br>Срок действия | контактным лицом. |

3.7. Проверить, что в списке надежных сертификатов появился корневой сертификат корпоративного УЦ.

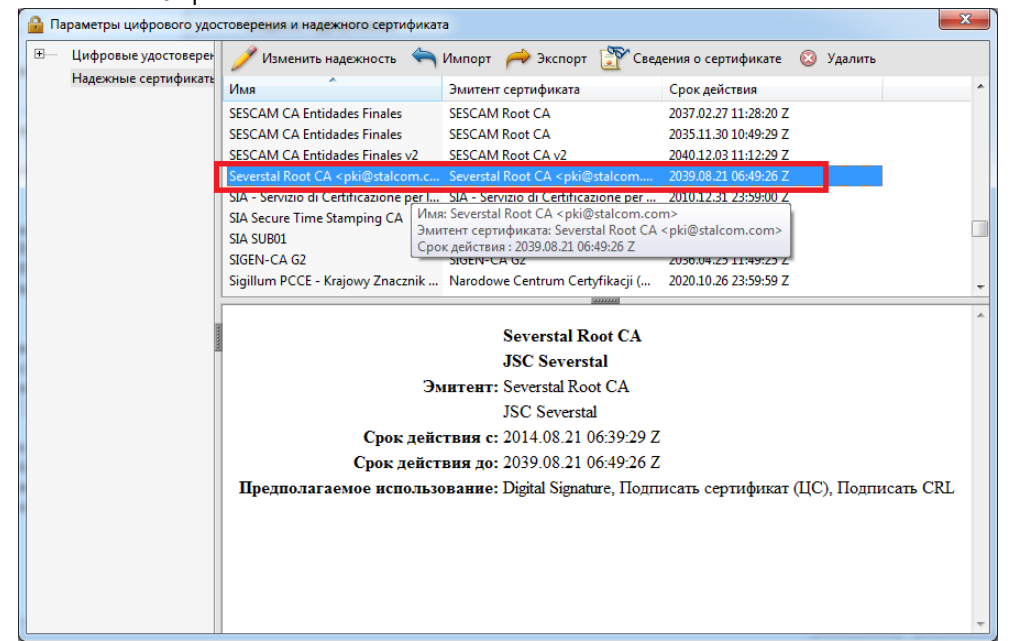

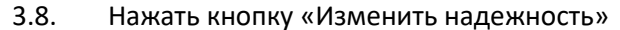

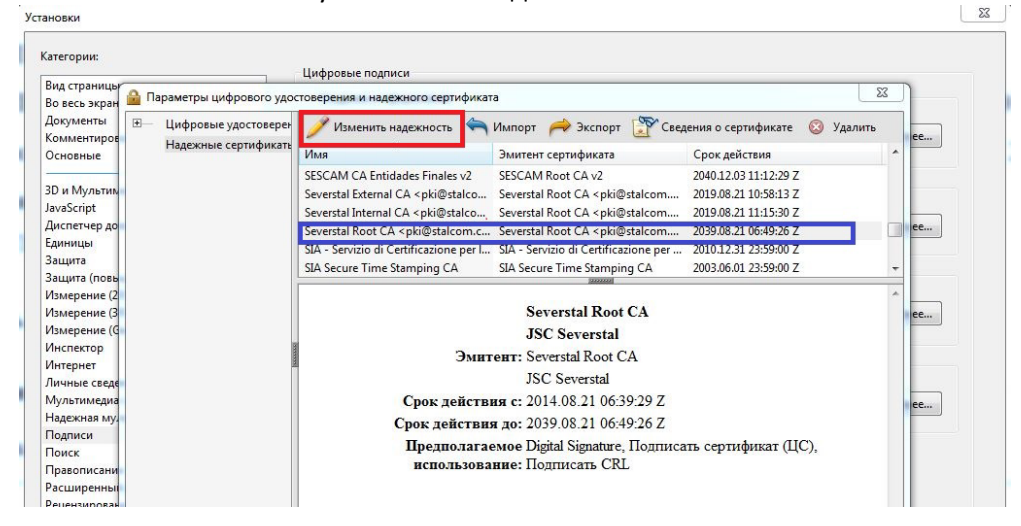

3.9. Появится окно настроек надежности для сертификата, в нем необходимо установить галочку напротив пункта «Использовать этот сертификат в качестве надежного корневого сертификата», нажать ОК

| едения о с <mark>е</mark> р                                                                              | гификате                                                                                                    |
|----------------------------------------------------------------------------------------------------|----------------------------------------------------------------------------------------------------|
| ема: Severst                                                                                             | al Root CA <pki@stalcom.com></pki@stalcom.com>                                                                                                    |
| м <mark>итент:</mark> Sev                                                                                | erstal Root CA <pki@stalcom.com></pki@stalcom.com>                                                                                                    |
| спользовани                                                                                              | e: Digital Signature, Подписать сертификат (ЦС), Подписать CRL                                                                                                    |
| рок действия                                                                                             | : 21.08.2039 6:49:26                                                                                                    |
| Надежность                                                                                               | Ограничения стратегии                                                                                                    |
| Для успеш<br>сертифика<br>находиться<br>аннулиров<br>проводитс                                           | ной проверки подписи используемый при подписании документа<br>т должен быть назначен в качестве надежного маркера или<br>в цепочке, выстроенной до другого надежного маркера. Проверка<br>ания маркера надежности и связанных с ним сертификатов не<br>я.                                                                                                    |
| -                                                                                                    |                                                                                                    |
| 🔽 Исполы                                                                                                 | зовать этот сертификат в качестве надежного корневого сертификата                                                                                                    |
| Исполь<br>Если прове<br>надежным                                                                         | зовать этот сертификат в качестве надежного корневого сертификата<br>ерка подписи успешна, данный сертификат считать<br>для след.:<br>иисанные документы или данные                                                                                                    |
| <ul> <li>Исполь</li> <li>Если прове<br/>надежным</li> <li>Подг</li> <li>Серт</li> </ul>                  | зовать этот сертификат в качестве надежного корневого сертификата<br>ерка подписи успешна, данный сертификат считать<br>для след.:<br>писанные документы или данные<br>ифицированные документы                                                                                                    |
| <ul> <li>✓ Исполь</li> <li>Если прове<br/>надежным</li> <li>✓ Подг</li> <li>✓ Серт</li> <li>↓</li> </ul> | зовать этот сертификат в качестве надежного корневого сертификата<br>ерка подписи успешна, данный сертификат считать<br>для след:<br>иисанные документы или данные<br>ифицированные документы<br>Динамическое содержимое                                                                                                    |
| ✓ Исполь<br>Если прове<br>надежным           Годг           Подг           Серт           1              | зовать этот сертификат в качестве надежного корневого сертификата<br>ерка подписи успешна, данный сертификат считать<br>для след:<br>иисанные документы или данные<br>ифицированные документы<br>Динамическое содержимое<br>Встроенный сценарий JavaScript с высоким уровнем<br>полномочий                                                                                 |
| ✓ Исполь<br>Если прове<br>надежным       Годг       Серт       Серт       Серт       Серт                | зовать этот сертификат в качестве надежного корневого сертификата<br>ерка подписи успешна, данный сертификат считать<br>для след:<br>иисанные документы или данные<br>ифицированные документы<br>Динамическое содержимое<br>Встроенный сценарий JavaScript с высоким уровнем<br>полномочий<br>Тривилег. сист. операции (работа в сети, печать, доступ к<br>файлу и т. д.)  |
| ✓ Исполь<br>Если прове<br>надежным          Подг         Серт                                            | зовать этот сертификат в качестве надежного корневого сертификата<br>ерка подписи успешна, данный сертификат считать<br>для след.:<br>писанные документы или данные<br>ифицированные документы<br>Динамическое содержимое<br>Встроенный сценарий JavaScript с высоким уровнем<br>полномочий<br>Привилег. сист. операции (работа в сети, печать, доступ к<br>файлу и т. д.) |

3.10. Заново провести проверку подписей в документе(см. раздел 1).